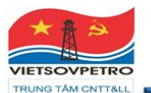

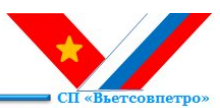

## HƯỚNG DẪN SỬ DỤNG CÁCH KIẾM TRA CHỨNG THƯ SỐ TRÊN TÀI LIỆU VĂN BẢN ĐIỆN TỬ TỪ VIETSOVPETRO

Chứng thư số ký trên tài liệu phải được cấp bởi tổ chức được cấp phép và chứng thư số còn hiệu lực tại thời điểm ký số.

Để kiểm tra tính xác thực chữ ký số, người dùng chỉ cần mở file mềm văn bản điện tử của Vietsvovpetro bằng ứng dụng PDF reader (Foxit reader, Adobe reader...) và thực hiện các bước kiểm tra như sau:

## Cách 1- Kiểm tra bằng "Signature Panel"

 Click vào "Signature Panel" bên phải màn hình, menu Digital Panel hiển thị những chữ ký số trên hợp đồng.

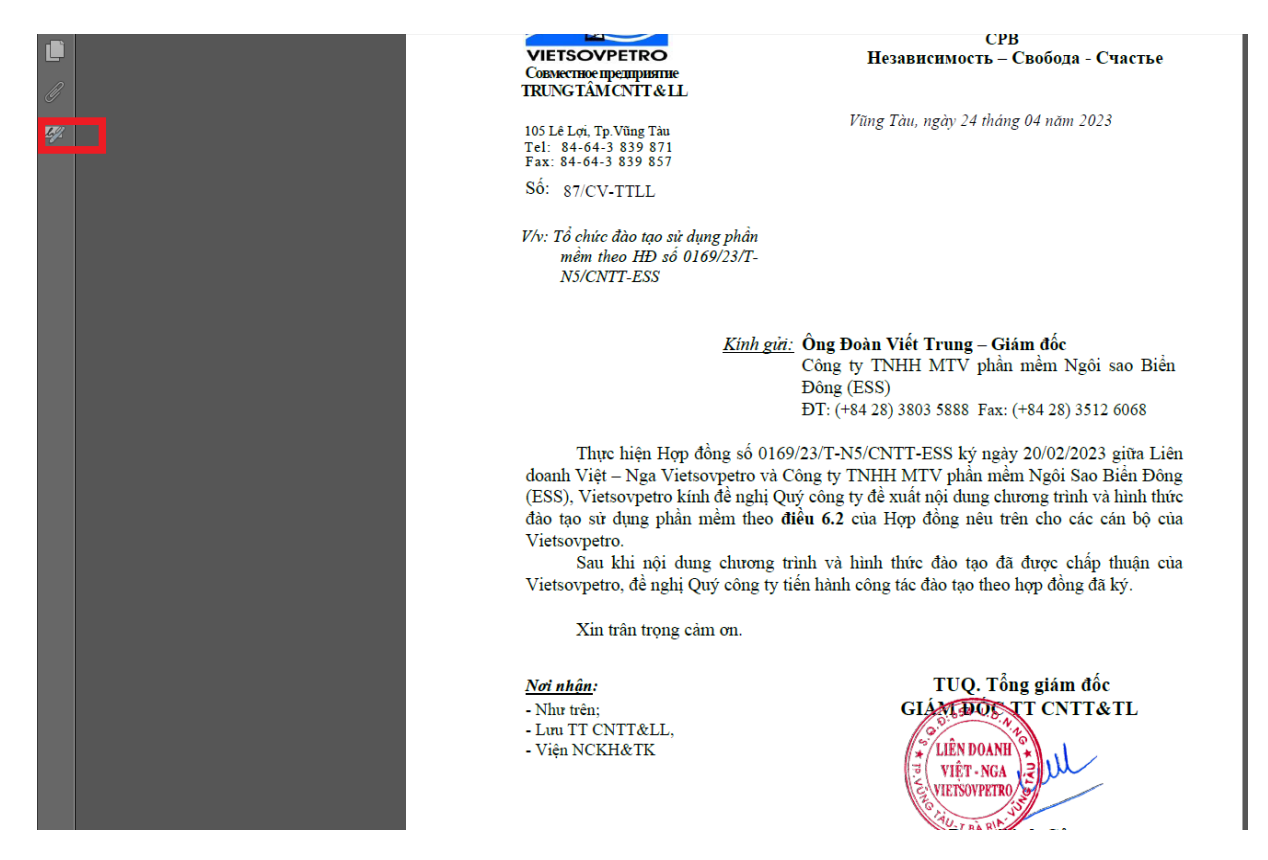

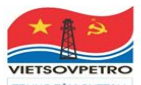

## LIÊN DOANH VIỆT-NGA VIETSOVPETRO TRUNG TÂM CNTT&LL

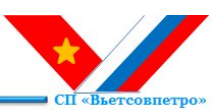

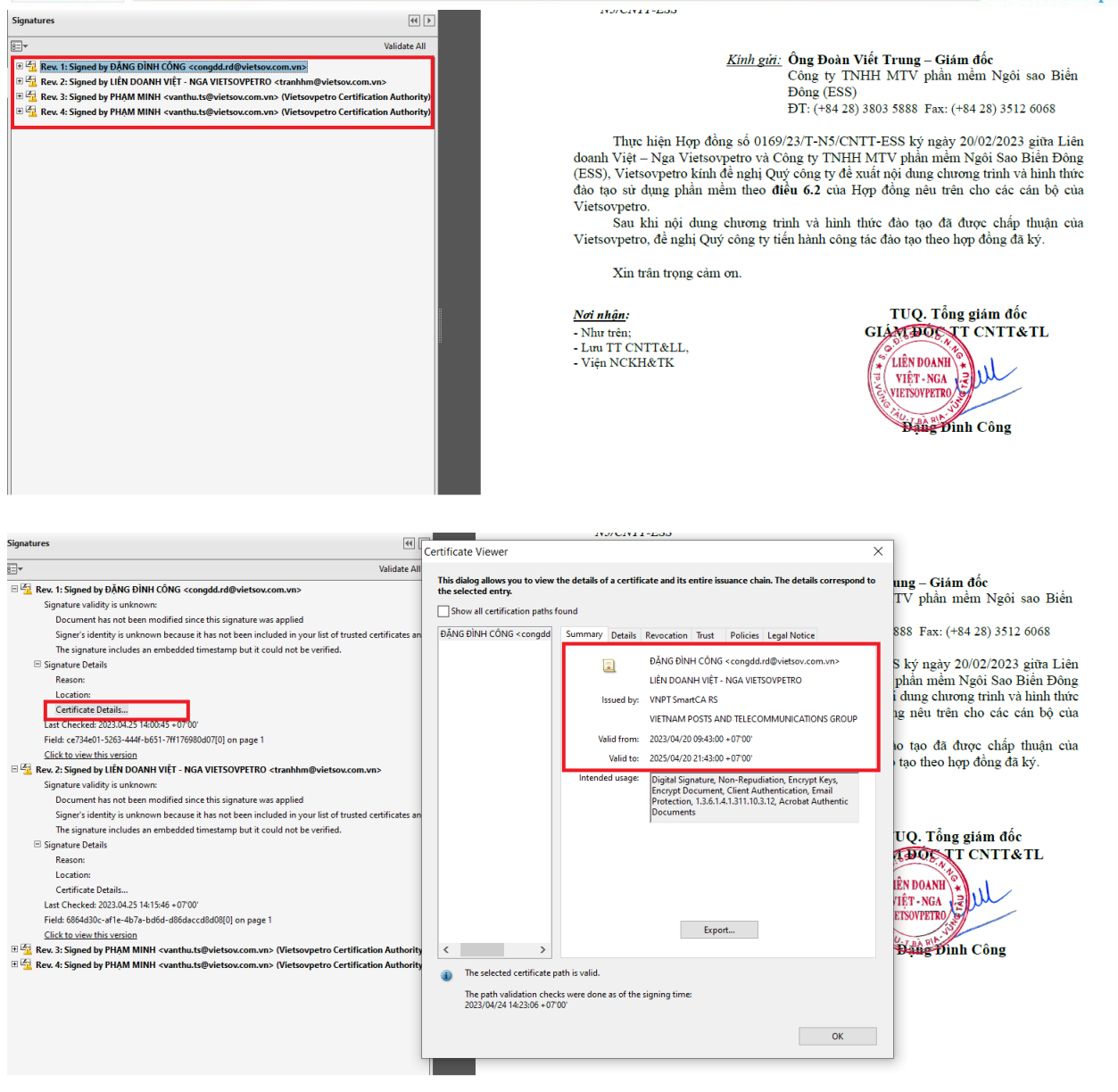

Double click vào chữ ký số cần kiểm tra => click vào "Signature Detail" để kiểm tra certificate chứng thư số, trạng thái chữ ký số trên hợp đồng: Hợp đồng toàn vẹn, thông tin chữ ký số, ngày giờ ký số

## Cách 2- Kiểm tra bằng cách click trực tiếp vào chữ ký số

Click trực tiếp vào chữ ký số cần kiểm tra => hiện menu "Signature Validation Status" => Click "Signature properties" hiển thị trạng thái chữ ký số trên tài liệu: tài liệu / văn bản toàn vẹn, thông tin chữ ký số, ngày giờ ký số.

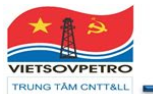

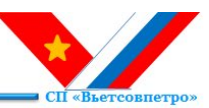

N5/CNTT-ESS Kinh gửi: Ông Đoàn Viết Trung – Giám đốc Công ty TNHH MTV phần mềm Ngôi sao Biển Đông (ESS) DT: (+84 28) 3803 5888 Fax: (+84 28) 3512 6068 Thực hiện Hợp đồng số 0169/23/T-N5/CNTT-ESS ký ngày 20/02/2023 giữa Liên doanh Việt - Nga Vietsovpetro và Công ty TNHH MTV phần mềm Ngôi Sao Biển Đông (ESS), Vietsovpetro kính đề nghị Quý công ty đề xuất nội dung chương trình và hình thức đào tạo sử dụng phận mềm theo điều 6.2 của Hơn đồng nêu trên cho các cán bộ của Signature Validation Status Vietsovpetro. Sau khi nội c của Signature validity is UNKNOWN. - The Document has not been modified since this signature was applied. Vietsovpetro, đề ngh The signer's identity is unknown because it has not been included in your list of trusted certificates and none of its parent certificates are trusted certificates. Xin trân trọng <u>Nơi nhận:</u> - Như trên; Signature Properties. Close - Luu TT CNTT&LL, - Viện NCKH&TK LILIN DUANI VIÊT - NGA VIETSOVPETRO, Dang Dinh Công

Click "Signature Properties" => click "Show Certificate" => Certificate Details hiển thị tên chứng thư số, tổ chức cung cấp chứng thư số, hiệu lực chứng thư số.

| Signatu  | e Properties                                                                                                    | ×Ð | مغم | Viất Tunna Ciám                                                                                             | 460                                                                                            |                                                                                                    |   |
|----------|----------------------------------------------------------------------------------------------------|----|-----|----------------------------------------------------------------------------------------------------|------------------------------------------------------------------------------------------------|----------------------------------------------------------------------------------------------------|---|
| Signata  | e riopenes                                                                                                    | t  | Cer | rtificate Viewer                                                                                            |                                                                                                |                                                                                                    | × |
| <u> </u> | Signature validity is UNKNOWN.                                                                                                    | (1 | Ē.  | This distance from the size the details of a contificate and its antice income shall. The details according |                                                                                                |                                                                                                    |   |
|          | Signing Time: 2023/04/24 14:25:33 + 07'00'                                                                                                    | +8 | 3 1 | the selected entry. Multiple is                                                                             | itry. Multiple issuance chains are being displayed because none of the chains were issued by a |                                                                                                    |   |
|          | Reason:                                                                                                    |    | 1   | trust anchor.                                                                                               |                                                                                                |                                                                                                    |   |
|          | Location:                                                                                                    | N. | 1   | Show all certification paths found                                                                          |                                                                                                |                                                                                                    |   |
| Validit  | ity Summary                                                                                                    | T  |     | LIÊN DOANH VIỆT - NGA VIET                                                                                  | Summary Details                                                                                | Revocation Trust Policies Legal Notice                                                                                        |   |
|          | The Document has not been modified since this signature was applied.                                                                                                    | c  |     |                                                                                                    | -                                                                                              | LIÊN DOANH VIỆT - NGA VIETSOVPETRO                                                                                            |   |
|          | The certifier has specified that Form Fill-in, Signing and Commenting are<br>allowed for this document. No other changes are permitted.                                 | h  | 1   |                                                                                                    | Issued by:                                                                                     | VNPT SmartCA RS                                                                                                    |   |
|          | The signer's identity is unknown because it has not been included in your list of<br>trusted certificates and none of its parent certificates are trusted certificates. | h  | •   |                                                                                                    |                                                                                                | VIETNAM POSTS AND TELECOMMUNICATIONS GROUP                                                                                    |   |
|          | The signature includes an embedded timestamp but it could not be verified.                                                                                              |    |     |                                                                                                    | Valid from:                                                                                    | 2023/04/07 13:42:00 + 07'00'                                                                                                  |   |
|          | Signature was validated as of the signing time:                                                                                                    |    |     |                                                                                                    | Valid to:                                                                                      | 2025/04/08 01:42:00 +07'00'                                                                                                   |   |
| Adv      | er Info Path validation checks were successful. Revocation checking was not performed. Show Signer's Certificate ranced Properties Close Close                          |    |     | C >> The selected certificate p The path validation chec 2023/04/24 14:25:33 +07                            | Intended usage:<br>ath is valid.<br>ks were done as of the<br>00'                              | Digital Signature, Non-Repudiation, Encrypt Keys,<br>Encrypt Document, 13.6.1.4.1.311.10.3.12, Acrobat<br>Authentic Documents |   |
|          | Thực hiện: Đ. M. Hùng (5206)                                                                                                    |    |     |                                                                                                    |                                                                                                | ОК                                                                                                    |   |

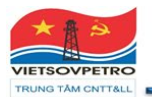

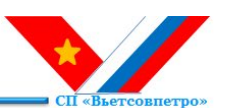